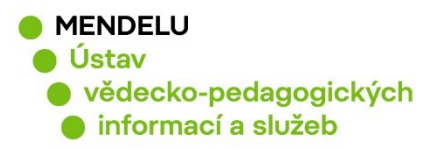

# Výpůjčka Flexibooks přes katalog.mendelu.cz

Vytvořeno 24. 3. 2020 Aktualizováno 12. 9. 2024

Knihovna Mendelovy univerzity v Brně umožňuje svým čtenářům půjčit e-knihu z e-shopu Flexibooks. Tuto možnost mají výhradně registrovaní čtenáři z katalogu knihovny po přihlášení do svého účtu.

Půjčujte po pečlivém výběru, knihu si můžete před půjčením zobrazit v náhledu na webu Flexibooks, přímo ze záznamu knihy v katalogu je dostupný link pro náhled.

Cena za výpůjčku e-knihy se přenese do vašeho čtenářského konta jako dluh, který zaplatíte v kterémkoliv provozu knihovny v Brně nebo Lednici. Dluh za výpůjčku je nutné zaplatit co nejdříve, nejpozději však do 30 dnů od půjčení knihy.

Výpůjční doba je 31 dní, po vypršení lhůty kniha zmizí z vaší čtečky.

1

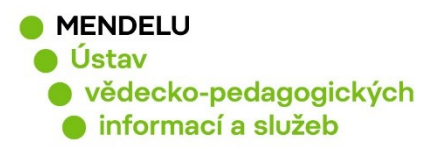

## Jak vyhledat publikaci dostupnou přes Flexibooks?

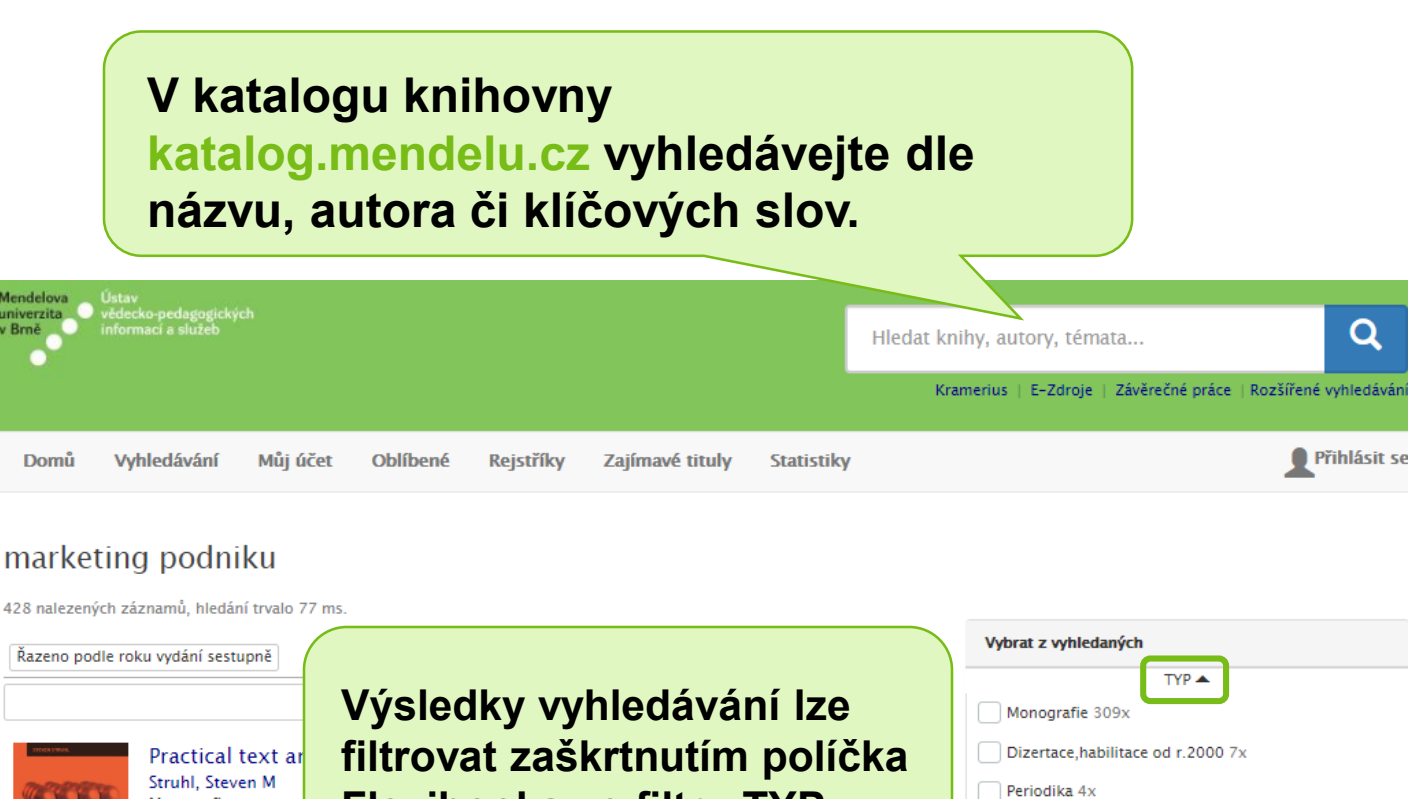

Flexibooks ve filtru TYP. London ; Philadelphia

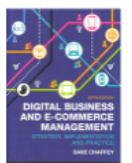

Monografie

Digital business and e-commerce management Chaffey, Dave Monografie Harlow : Pearson, [2015?]; ©2015

Jména osob 12x Předmětová hesla 6x

Flexibooks 2x

CD ROM 8x

Bc., Mgr. a závěrečné práce 78x

Elektronické knihy 1x VŠ práce, zprávy do r.1999 1x

∧ Méně

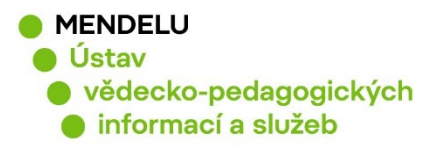

### Nebo využijte možnosti rozšířeného vyhledávání v záložce Vyhledávání.

| Domů | Vyhledávání | Můj účet | Oblíbené | Rejstříky | Zajímavé tituly | Statistiky |  | Přihlásit se |
|------|-------------|----------|----------|-----------|-----------------|------------|--|--------------|
|      |             |          |          |           |                 |            |  |              |

### Rozšířené vyhledávání

#### Expertní vyhledávání

| Všechna pole           | začíná na 🔻                    |                      |     |
|------------------------|--------------------------------|----------------------|-----|
| Název ( slova z názvu) | začíná na 🔻                    |                      |     |
| Autor                  | začíná na 🔻                    |                      |     |
| Fond                   | Zdigitalizované knihy          |                      |     |
|                        | Monografie                     |                      |     |
|                        | Periodika                      |                      |     |
|                        | VŠ práce, zprávy do r.1999     |                      |     |
|                        | Dizertace,habilitace od r.2000 |                      |     |
|                        | CD ROM                         |                      |     |
|                        | Bc., Mgr. a závěrečné práce    |                      |     |
|                        | DVD                            | Ve vyhledávacím      |     |
|                        | Elektronické knihy             | formuláři zaškrtněte | e e |
|                        | Studijní opory                 | políčko Flexibooks   |     |
|                        | Flexibooks                     |                      |     |
|                        | Vybrat vše Odznačit vše        |                      |     |

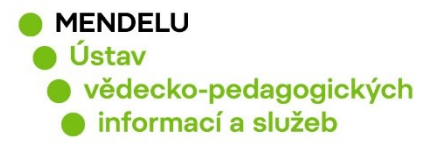

| Domů Vyhledávání Můjúčet Oblíbené Rejstříky                                                                                        | y Zajímavé tituly Statistiky                                                                       | Přihlásit se                                             |
|----------------------------------------------------------------------------------------------------|----------------------------------------------------------------------------------------------------|----------------------------------------------------------|
| marketing podniku<br>428 nalezených záznamů, hledání trvalo 167 ms.<br>Razeno podle roku vydání sestupně<br>Načíst předchozích     | Pro výpůjčku je<br>třeba se přihlásit<br>do katalogu.                                              | yhledaných<br>TYP ▲                                      |
| Practical text analytics<br>Struhl, Steven M<br>Monografie<br>London ; Philadelphia ; New Delhi : Kogan Page, 2015<br>Přihlásit se |                                                                                                    | Dizertace,habilitace od r.2000 7x Periodika 4x CD ROM 8x |
| Přihlašovací<br>údaje jsou stejné                                                                                                  | Přihlášení podle Univerzitního informačn<br>systému<br>Uživatelské jméno<br>Ušeslo<br>Přihlásit se | ího                                                      |
| jako do UISu.                                                                                                    | Přihlášení pro knihovníky<br>Uživatelské jméno<br>Heslo                                            |                                                          |
|                                                                                                    | Zapomen                                                                                            | uté heslo                                                |
|                                                                                                    |                                                                                                    | Zrušit                                                   |

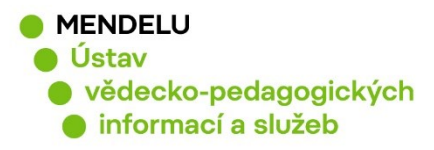

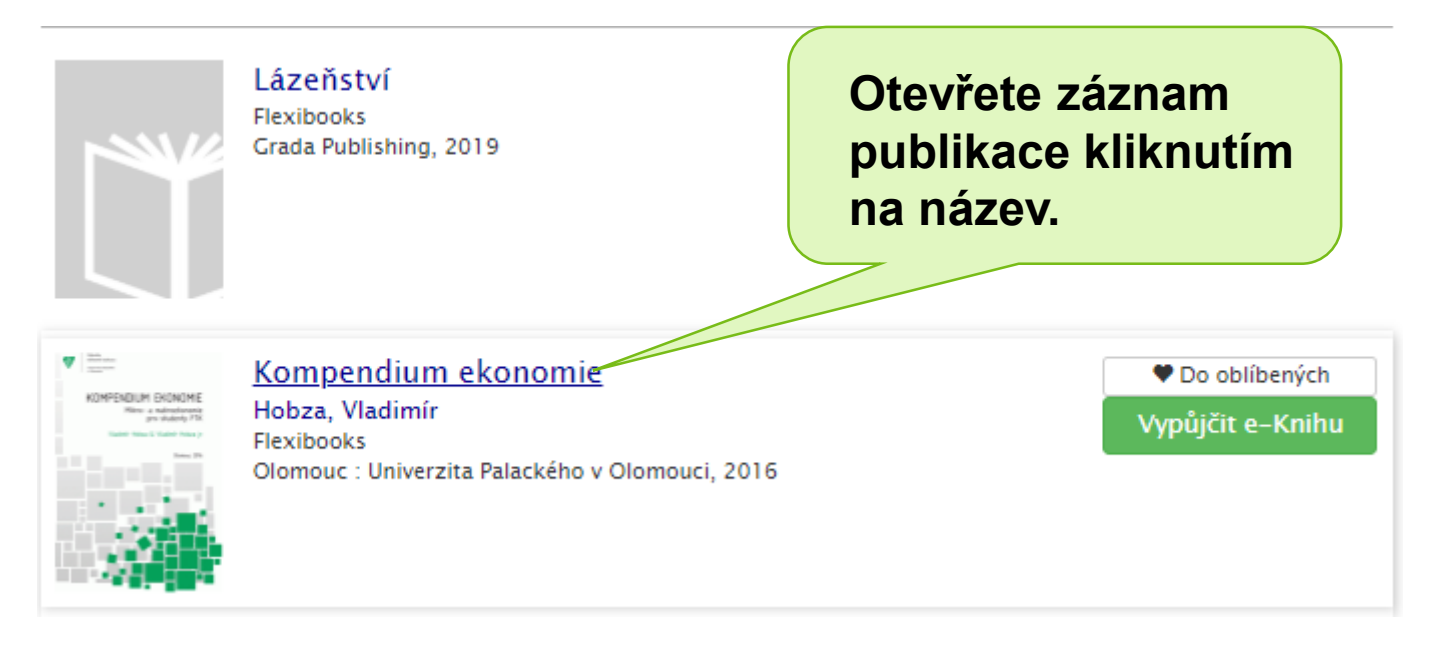

### Kompendium ekonomie

mikro- a makroekonomie pro studenty FTK : obory: rekreologie, management a marketing, trenérství a management sportu

Klikněte na

#### Hobza, Vladimír

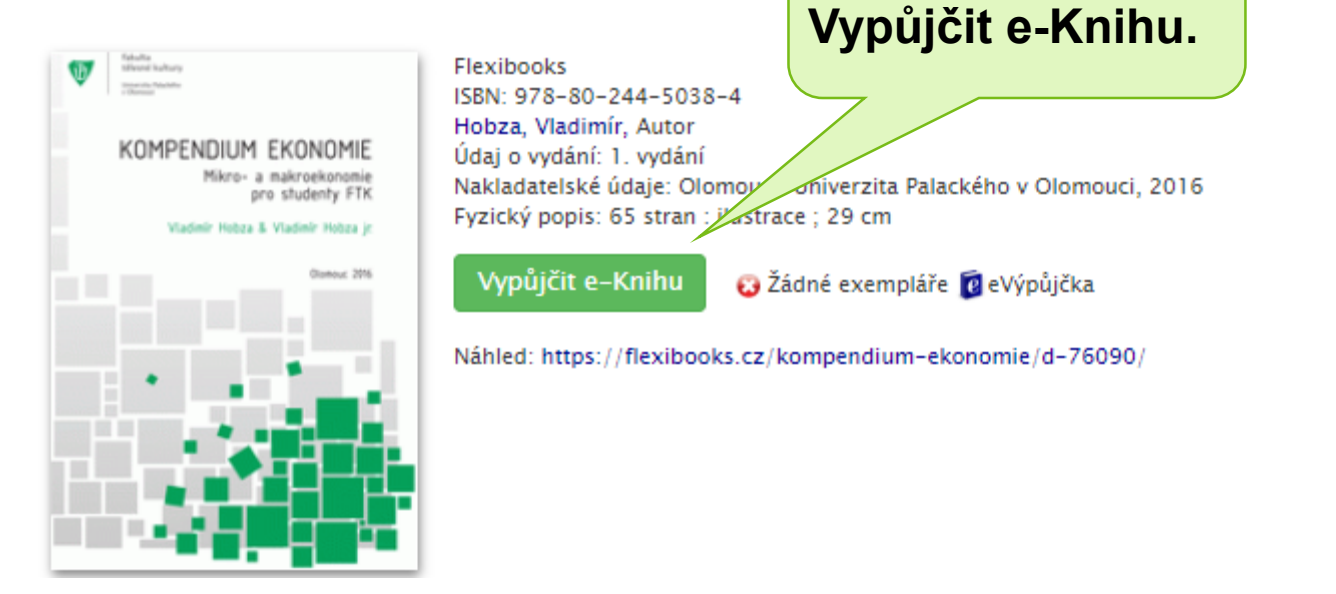

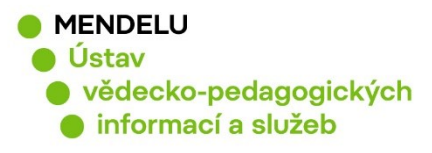

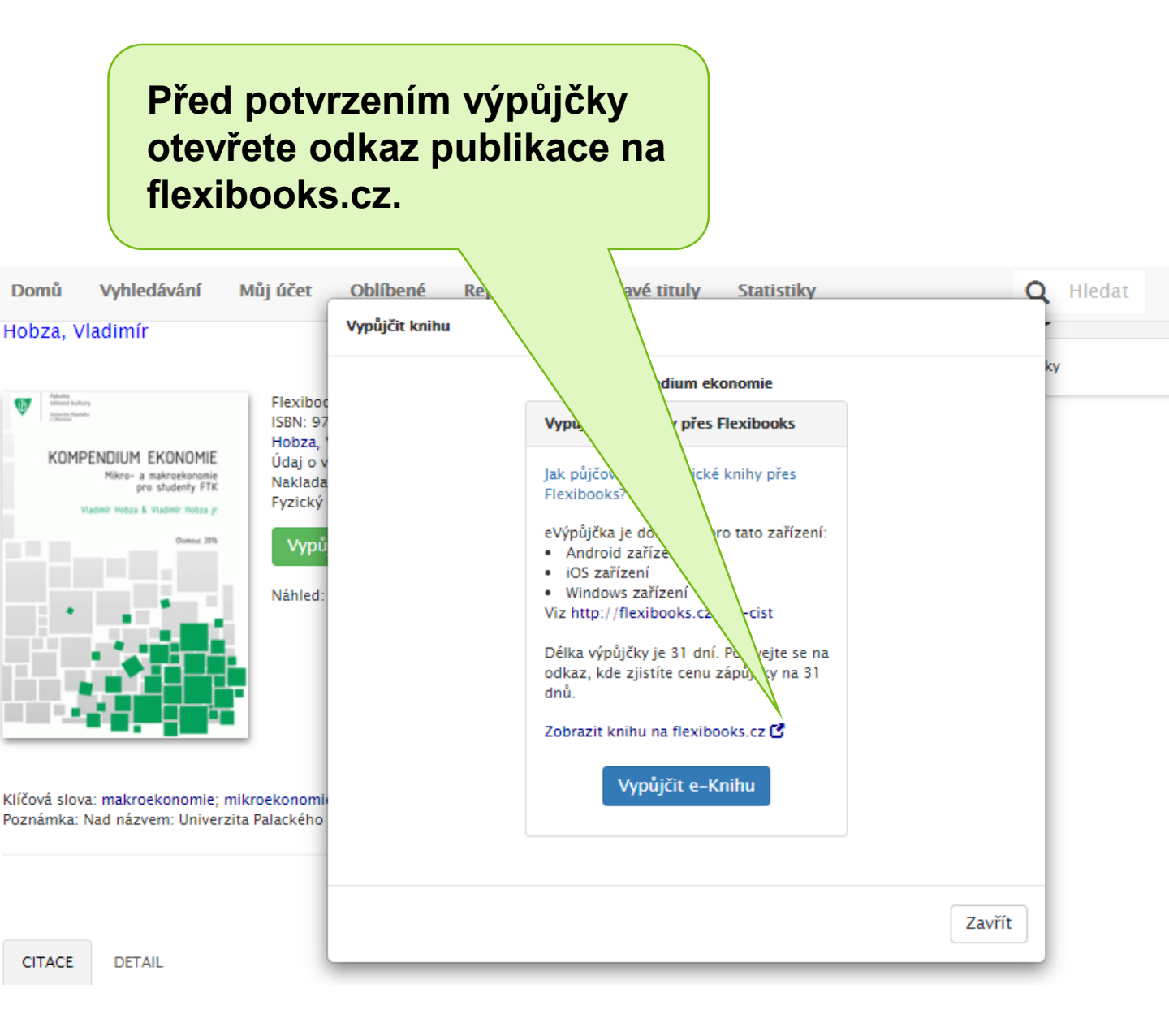

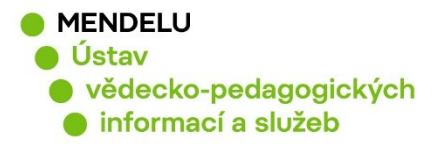

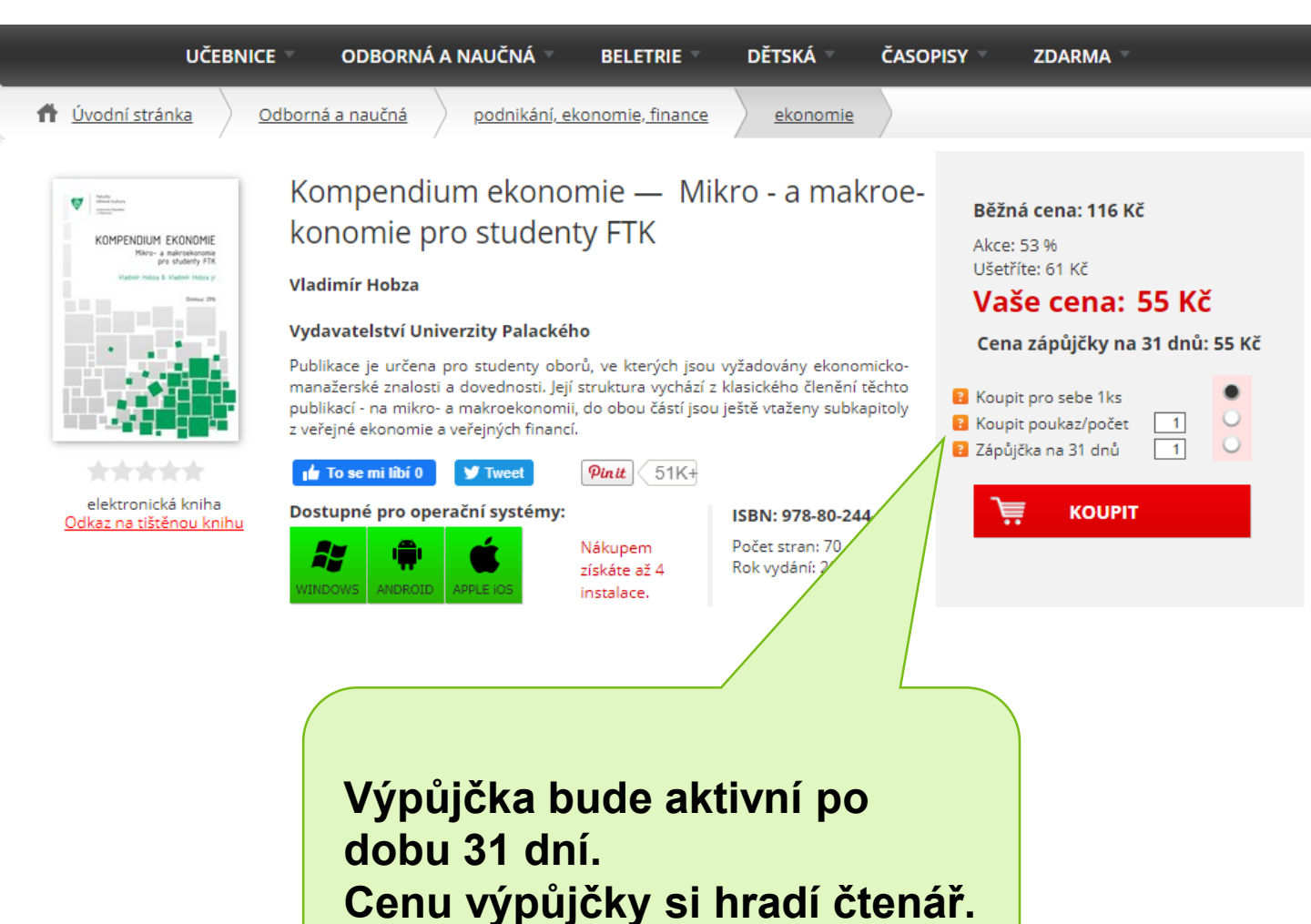

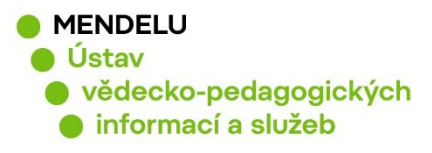

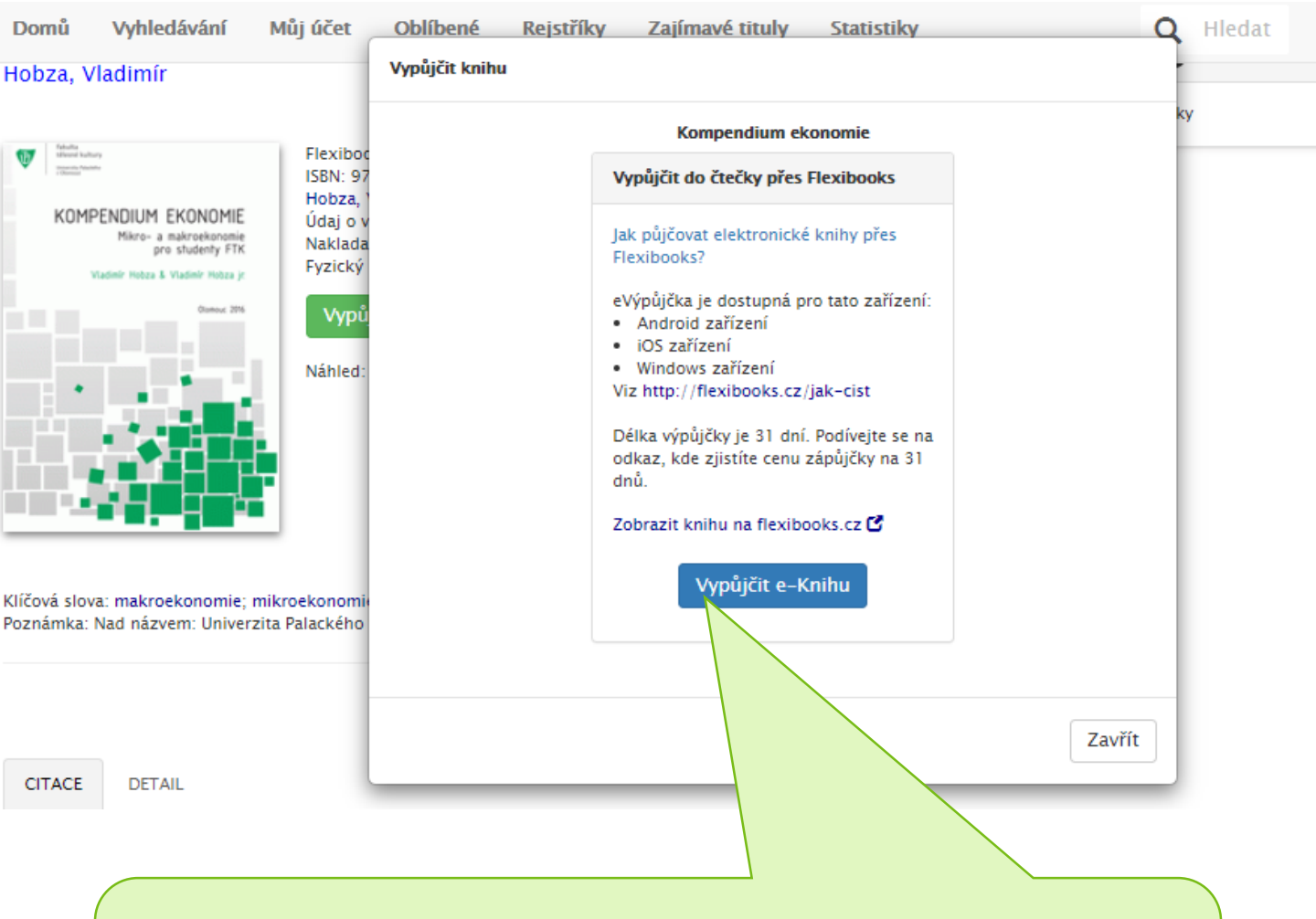

Vraťte se na záznam v katalogu a přes modré tlačítko "Vypůjčit e-knihu" si závazně publikaci vypůjčíte, čímž vyjádříte souhlas se Všeobecnými obchodními podmínkami.

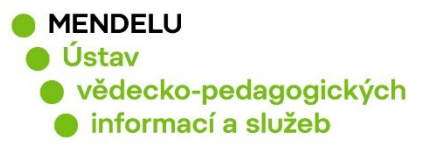

Na Váš univerzitní email přijde poukázka s unikátním kódem a instrukcemi, jak aktivovat poukaz.

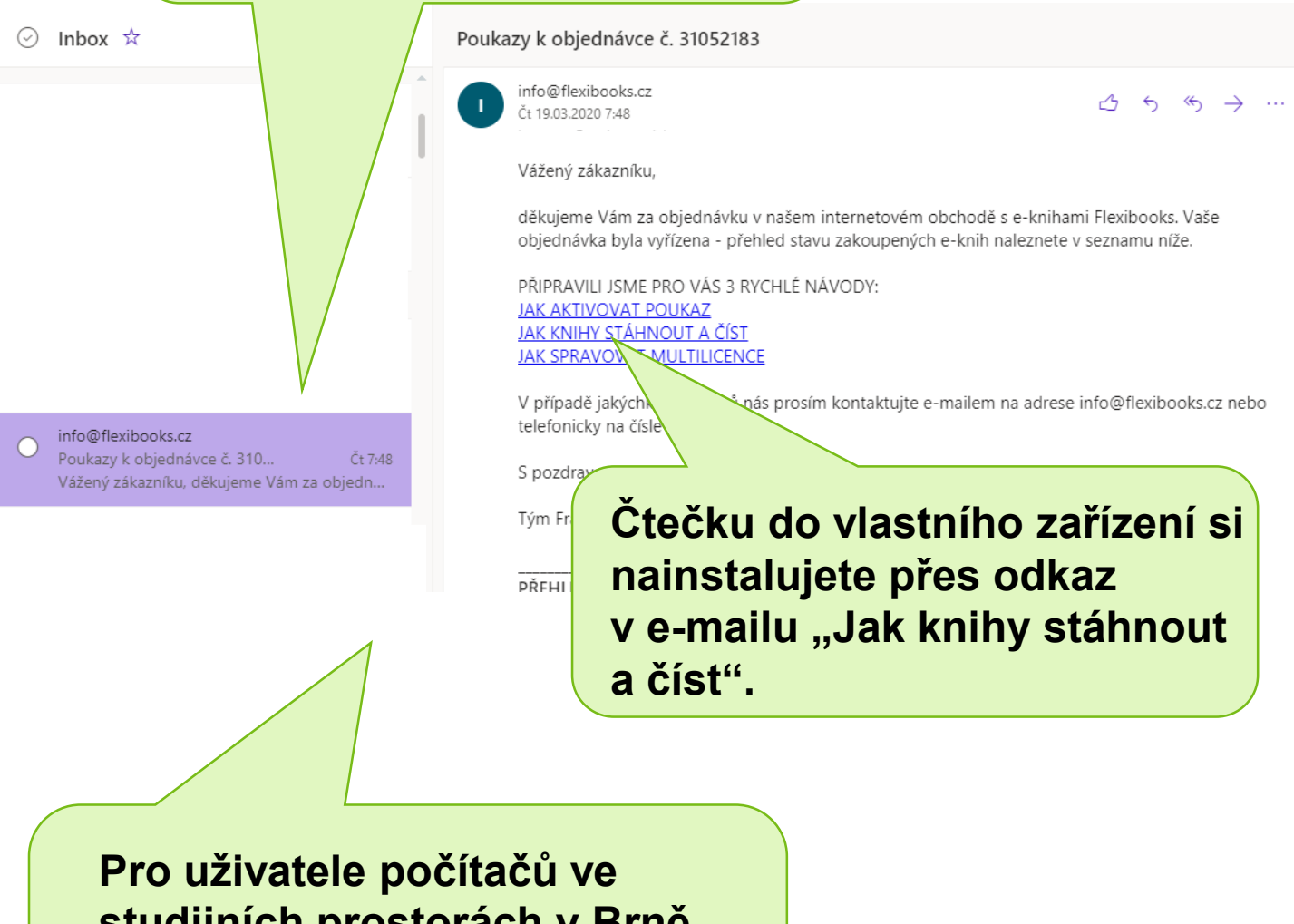

studijních prostorách v Brně a v Lednici je již softwarová čtečka Flexibooks nainstalována.

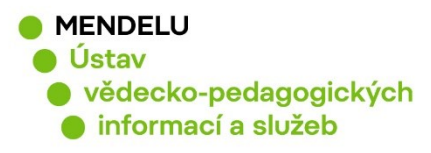

## Jak se zaregistrovat na Flexibooks?

| JAK ČÍST LICENCE JAK NAKUPOVAT NAKLADATELÉ KONTAKT | HLEDAT          | PŘIHLÁŠENÍ<br>VYUŽÍT<br>POUKAZ MŮJ ÚČET MŮJ KOŠÍK |
|----------------------------------------------------|-----------------|---------------------------------------------------|
| UČEBNICE 🔹 ODBORNÁ A NAUČNÁ 👻 BELETRIE 👻           | DĚTSKÁ ČASOPISY | ZDARMA 🔻                                          |
| ft Úvodní stránka JAK ČÍST                         |                 |                                                   |
| JAK ČÍST                                           |                 |                                                   |

#### Do každého počítače a tabletu, ve kterém chcete e-knihy číst, si stáhněte zdarma čtečku Flexibooks.

| Čtečku Flexibooks<br>pro Windows<br>stahujte zde<br>Available on<br>Flexibooks | tabule<br>počítač<br>tablet | Win 7<br>Win 8<br>Win 8.1<br>Win 10 | <u>Jednoduchý</u><br><u>návod</u><br><u>Manuál ke</u><br><u>stažení</u> |
|--------------------------------------------------------------------------------|-----------------------------|-------------------------------------|-------------------------------------------------------------------------|
|                                                                                |                             | $\sim$                              |                                                                         |

Před prvním stažením e-knihy je třeba se zaregistrovat i na webu flexibooks.cz. Registrujte se výhradně univerzitním e-mailem, který máte uveden ve svém účtu v katalogu knihovny. Na tento e-mail přijde potvrzovací link, kterým verifikujete svůj účet, doplníte nutné údaje a účet si tak aktivujete. Při registraci volte variantu "Nakupujeme jako JEDNOTLIVEC".

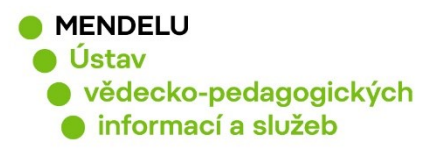

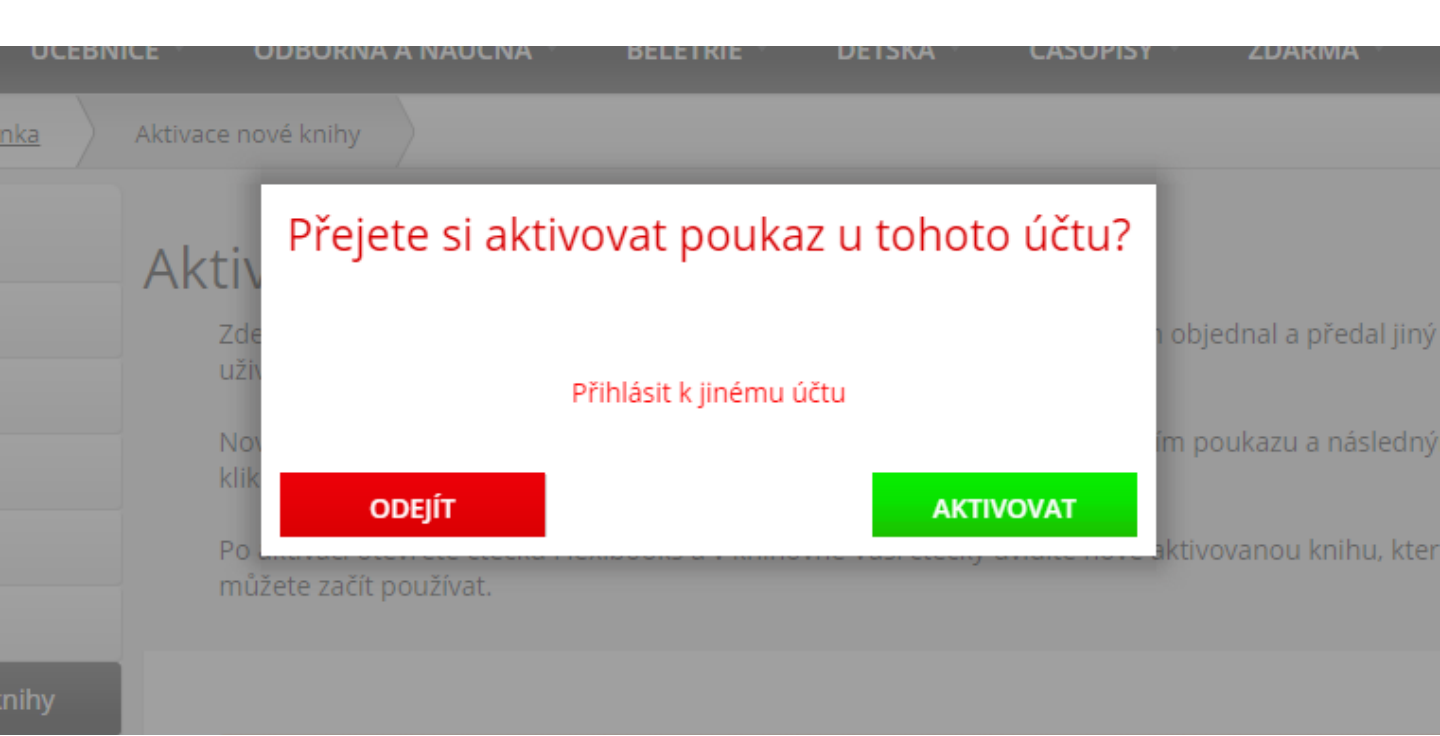

Po registraci knihu aktivujte a kniha se zobrazí v programu Čtečka Flexibooks, který jste si nainstalovali. Po spuštění čtečky Flexibooks se vám na úvodní obrazovce zobrazí knihy stažené rovněž knihy, které teprve na stažení čekají. Prostředí čtečky je intuitivní. Kliknutím na náhled knihu stáhnete do čtečky. U každého náhledu je také vyznačena doba, po kterou máte ještě knihu k dispozici.

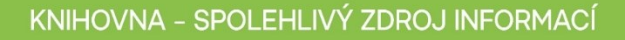

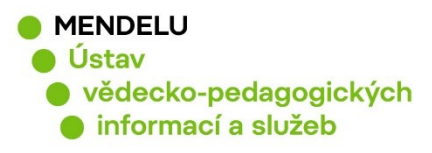

## Jak si můžu výpůjčku Flexibooks zkontrolovat?

| ← → C △                                                      | ф                                                                                                    |
|--------------------------------------------------------------|----------------------------------------------------------------------------------------------------|
| Mendelova<br>univerzita<br>v Brně<br>informací a služeb      | Hledat knihy, autory, témata<br>Kramerius   E-Zdroje   Závěrečné práce   Rozšířené vyhledávání           |
| Domů Vyhledávání Můj účet Oblíbené Rejstříky Zajímavé tituly | Statistiky<br>Přihlašte se do<br>katalogu Mendelu.<br>Přihlašovací údaje<br>jsou stejné jako do<br>UISu. |

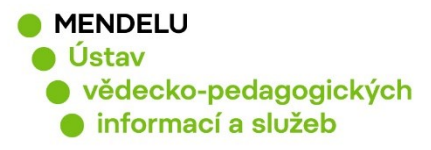

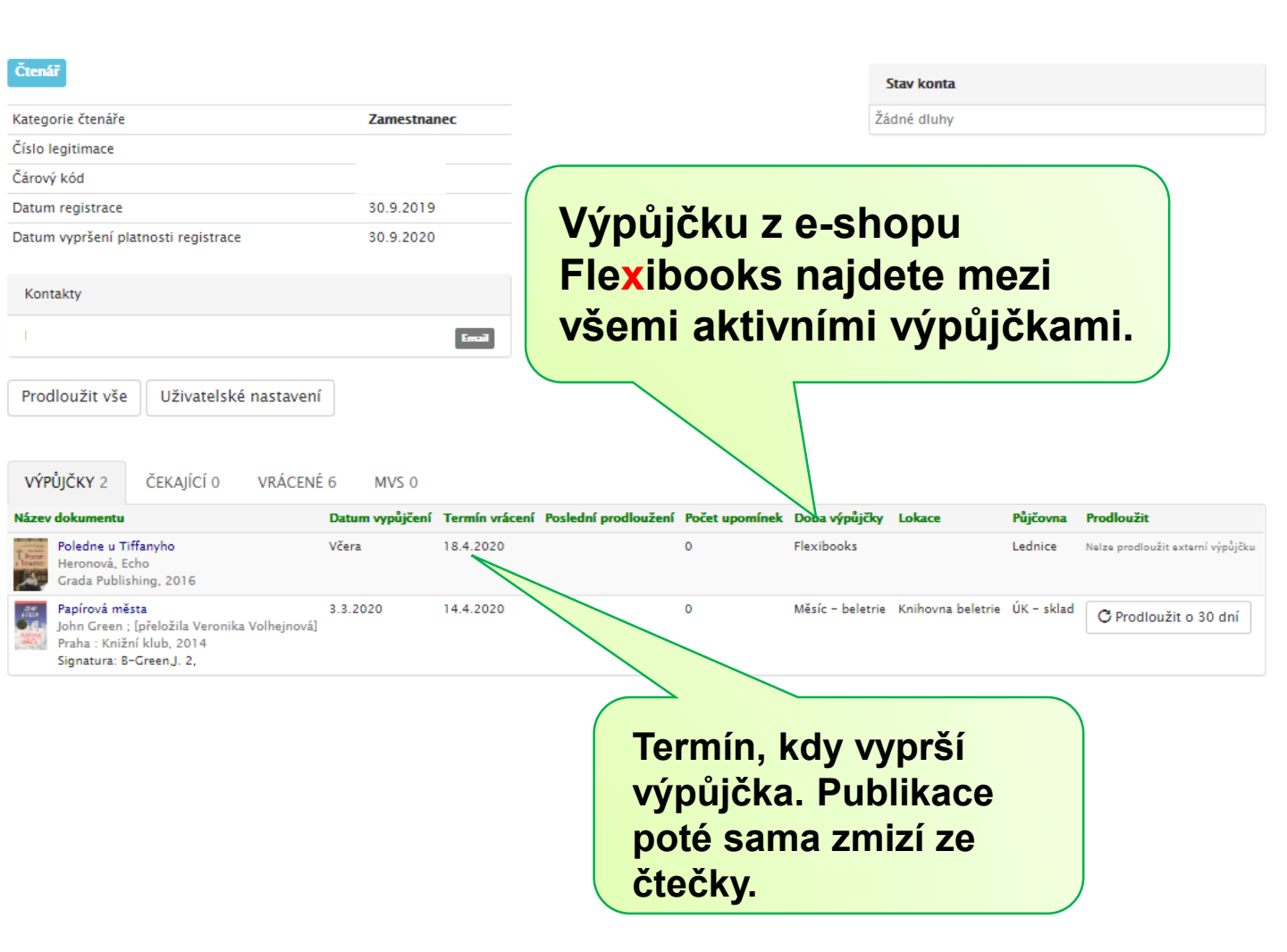

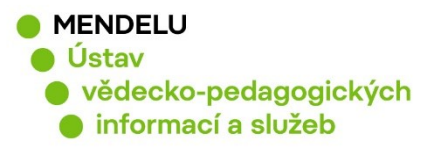

### Knihovna vám přeje, ať vám půjčené e-knihy dobře slouží k dalšímu vzdělávání. V případě potřeby nás kontaktujte na katalog@mendelu.cz.